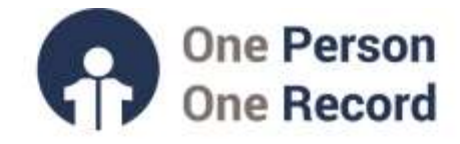

# One Person One Record – Clinical Information System (OPOR-CIS): Medication-Related Clinical Decision Supports

This short guide is intended to provide information on the **Medication-Related Clinical Decision Supports** with the One Person One Record Clinical Information System (OPOR-CIS).

## **Clinically appropriate supports in the OPOR-CIS**

The medication management section of the OPOR-CIS is focused on improving patients' safety, while also improving efficiencies for the healthcare team members. Supporting providers in making confident and clinically sound medication choices, with appropriate and timely Clinical Decision Supports is key to delivering medications safely.

Clinical Decision Support is a broad concept that covers functionality such as drug/drug interaction checking, allergy alerts, duplicate therapies alert, dose range checking, and the dose calculator, all driven from **Cerner Multum**. This document will briefly cover these key pieces of functionality.

**Alert fatigue** refers to the phenomenon where clinicians become overwhelmed or desensitized by the sheer volume of alerts and notifications in the CIS. When the frequency of alerts is too high or the information provided is not sufficiently relevant or urgent, healthcare providers may start to ignore or overlook these alerts. The impact is decreased clinician satisfaction with the system, decreased trust in the system and ultimately risks to patient safety.

Decisions regarding the level of alerting will be made by the **OPOR Clinical Decision Support Working Group**. This group is comprised of nursing, pharmacy and physician experts from across the province who will oversee and align alerting and the appropriateness of Clinical Decision Supports.

#### **Drug Interactions**

If an order is placed for a medication that interacts with a medication currently on the patient's profile, an **interruptive alert** will appear at the time of signing. Within this alert, the provider can find details of the interaction, including the **severity and reference material** that provides more detail about the drug interaction.

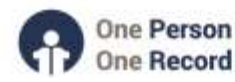

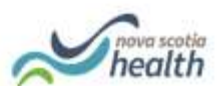

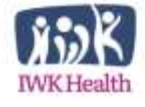

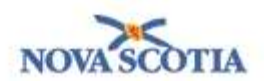

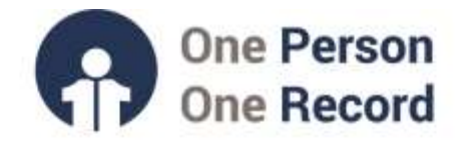

|   | Dis | played: All Act | tive Ord | ers   Inactive Orders Since 06 | 6-Feb-2 | 020   / | All Medications | All Statu |
|---|-----|-----------------|----------|--------------------------------|---------|---------|-----------------|-----------|
|   |     | ∞ 🖻             | 7        | Order Name                     |         |         |                 | Status    |
| ľ |     | 🔒 🔲             |          | dexamethasone                  |         |         |                 | Discon    |
|   |     | 🕀 🗹             |          | phenytoin                      |         |         |                 | Ordere    |
|   |     | III 🔁 🗹         |          | hydrocortisone                 |         |         |                 | Ordere    |
|   |     | hydrocortis     | one      |                                |         |         | ne 0.5 mg o     | Docum     |
|   |     | Interaction     | c.       |                                |         |         | 20 mg oral t    | Docum     |
|   |     |                 | r drua-  | drug interaction exists for t  | this or | der.    | nge dose)       | Ordere    |
|   | ⊿   | lon L L L       |          | y-2020 08:19                   |         |         |                 |           |
|   |     | Click here t    | to view  | all interactions for this ord  | ter.    |         |                 | Compl     |

Copyright © 2023, Oracle. Used under license and/or permission.

The provider has several options at this point: they can choose to **cancel the order** and select an alternate therapy or to proceed with ordering this combination of medications by selecting an **Override Reason** in the drop-down box. For example, they may select "Patient already tolerating" and proceed with placing the order.

| After Hours medication Order      |   | or                 |
|-----------------------------------|---|--------------------|
| Code Blue                         |   |                    |
| Code White                        |   |                    |
| Compassionate Supply at Discharge |   |                    |
| Missing Medication                |   |                    |
| No Medication Order               | ¥ |                    |
| Pass Medication (Under 24 Hours)  | Y | Override<br>Reason |

Copyright © 2023, Oracle. Used under license and/or permission.

Notably, at the time of verification, the pharmacist will also see this alert and would use their clinical judgement to determine if the provider should be contacted for a discussion.

Decisions on the level of alerting, for example, whether providers are alerted for minor medication interactions or only major contraindications, are guided by the **Clinical Decision Support Working Group.** 

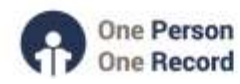

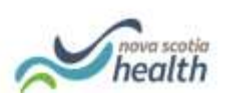

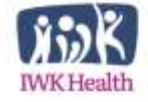

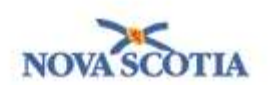

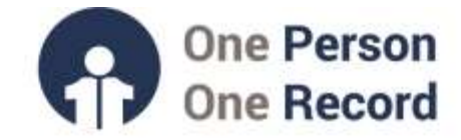

# **Allergy Interactions**

All entered medications are checked against the patient's documented allergies. In the example below, Cephalexin was ordered and once the order was signed off – an alert to indicate a drug allergy – Penicillin - is displayed.

| ool, Jodie 6 - | 1040450           |                  |                      |             |                   |              |
|----------------|-------------------|------------------|----------------------|-------------|-------------------|--------------|
| he new order I | has been created  | with the follows | ng alerts/           |             |                   |              |
| etnikait, 2011 | ns. this only the | patient)         |                      |             |                   |              |
| and the second |                   |                  |                      |             |                   |              |
| MACHINA (1)    |                   |                  |                      |             |                   |              |
|                |                   |                  | Sec. 1               | Summer View | Adapter Community | Name .       |
| 1000           | Alexand and a     |                  | CONTRACTOR OF STREET | A Brinning  |                   |              |
| Severe         | W constitue       | Const like an    | 258 mg, OraL<br>Oshr | Alteroy     |                   | Select Overs |

Copyright © 2023, Oracle. Used under license and/or permission.

By clicking on the medication hyperlink – the system will display reference text on the reaction.

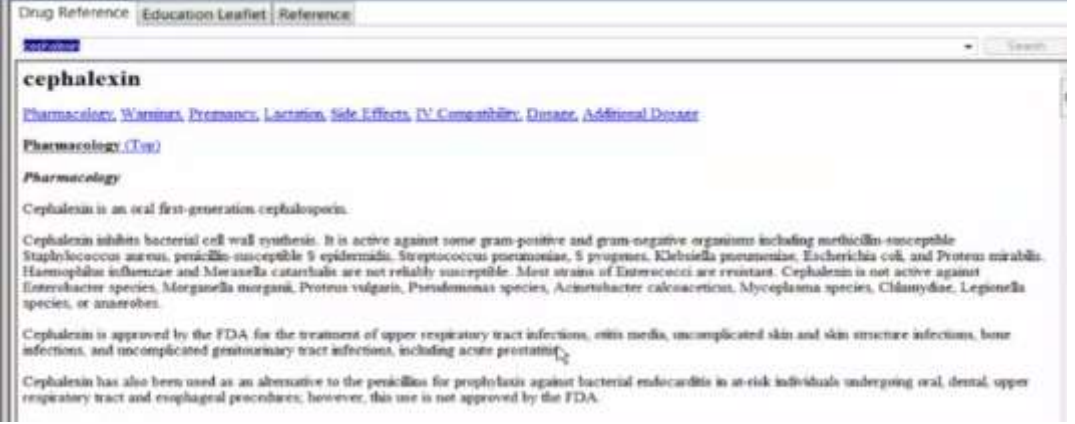

Copyright © 2023, Oracle. Used under license and/or permission.

#### **Dose Range Checking**

**Dose Range Checking (DRC)** in the OPOR-CIS is a system-automated method of comparing doses for medication orders against pre-established safe ranges for the medication. Medication doses can be evaluated against criteria specific to patient age, weight, body surface area (BSA), postmenstrual age (PMA), hepatic function, creatine clearance (CrCl), condition, frequency, and route of administration.

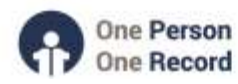

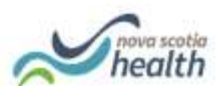

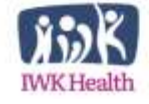

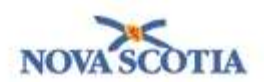

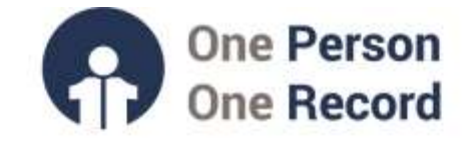

## **Dose Calculator Functionality**

**The Dose Calculator** functionality in the OPOR-CIS appears when a weight-based order sentence is selected. By clicking on the dosage calculator icon **b**, the **Dosage Calculator** will launch. Where appropriate, the system will also round the calculated dose to match the available dosage forms/strengths for the medication.

| Ceetaminophen     Does Values     11 Target doise:     11 Target doise:   10   mg/hg     21 Calculated dose:   10   mg/hg     30 Does Adustment:   100   mg/hg     100   mg/hg   acetamophen 1000 mg/100 ml. bag     30 Does Adustment:   100   mg/hg     100   mg/hg   acetamophen 1000 mg/100 ml. bag     30 Does Adustment:   100   mg/hg     100   mg/hg   acetamophen 1000 mg/100 ml. bag     30 Standard dose:   100   mg/hg     100   mg/hg   acetamophen 100 mg/100 ml. bag     21 Adust Resort:   No rounding   mg/hg     21 Adust Resort:   No rounding   istantanophen 100 mg/ldo ml. bag     21 Adust Resort:   PD   acetamophen 100 mg/ldo ml. bag     22 Base of bith:   01 Apr/2016   (3 Years)     Sex   Female   istantanophen 100 mg/ldo ml. bag     20 e of bith:   01 Apr/2016   (3 Years)     Sex   Female   istantanophen 100 mg/ldo ml. bag     20 e of bith:   70 e en   Source:   14 Feb/202210.32 70.00                                                                                                    |                                                                                                    |                  |                              | Dosa                                                                                | age Calculator                                                                                                    |                                         |
|----------------------------------------------------------------------------------------------------|----------------------------------------------------------------------------------------------------|------------------|------------------------------|-------------------------------------------------------------------------------------|----------------------------------------------------------------------------------------------------|-----------------------------------------|
| Does Values<br>1) Taget does:<br>2) Calculated dose.<br>3) Does Adustment:<br>100 mg/kg v<br>4) Final does<br>5) Standard dose:<br>6) Rounding rule:<br>7) Adust Resort:<br>8) Round:<br>8) Round:<br>8) Round:<br>90 P0<br>20 Calculated dose:<br>100 mg/kg v<br>20 Calculated dose:<br>100 mg/kg v<br>20 Calculated dose:<br>20 Calculated dose:<br>20 Calc                                                                                                    | cetaminop                                                                                                    | hen              |                              |                                                                                     |                                                                                                    |                                         |
| 1) Target dose:<br>1) Carget dose:<br>1) Car                                                                                                   | Jose Values                                                                                                    |                  |                              |                                                                                     |                                                                                                    |                                         |
| 21 Calculated dose<br>31 Ose Adustment:<br>100 mg 100 k, mg<br>acetaminophen 1000 mg/100 mk, mg<br>acetaminophen 1000 mg/100 mk, mg<br>acetaminophen 1000 mg/100 mk, mg<br>acetaminophen 1000 mg/100 mk, mg<br>acetaminophen 100 mg/100 mk, mg<br>acetaminophen 100 mg/100 mk, mg<br>aceta                                                                                                    | 1) Target doze:                                                                                                  | 10               | mg/kg                        | *                                                                                   | Dose Forms Order Comments                                                                                                   |                                         |
| 31 Oper Adjustmerk: 100 mg 100 \$ % mg/kg<br>41 Final door 100 mg/100 mL mg<br>acterimophen 120 mg 35 mg supp<br>acterimophen 120 mg 35 mg supp<br>acterimophen 120 mg 35 mg supp<br>acterimophen 120 mg 35 mg supp<br>acterimophen 120 mg 45<br>acterimophen 120 mg 45<br>acterimophen 25 mg 45<br>acterimophen 25 mg 45<br>acterimophen 25 mg 45<br>acterimophen 25 mg 45<br>acterimophen 25 mg 45<br>acterimophen 25 mg 45<br>acterimophen 25 mg 45<br>acterimophen 25 mg 45<br>acterimophen 25 mg 45<br>acterimophen 25 mg 45<br>acterimophen 25 mg 45<br>acterimophen 25 mg 45<br>acterimo                                                                                                    | 2) Calculated dose:                                                                                              | 100              | mg                           |                                                                                     | acetaminophen 1000 mg/100 mL bag                                                                                            |                                         |
| Alf-Final doox   100   ng   100   ng/kg     B) Standard doac   mg   mg/kg     B) Standard doac   mg   mg/kg     B) Rounding tule:   ng   mg/kg     P(Adput Reson:   mg   mg/kg     B) Roule   PO   acteminophysic 100 mg tub     Date of bath:   P1-4px2016   C   (3) Yeard     Date of bath:   P1-4px2016   C   (3) Yeard     Date of bath:   P1-4px2016   C   (3) Yeard     Date of bath:   P1-4px2016   C   (3) Yeard     Date of bath:   P1-4px2016   C   (3) Yeard     Date of bath:   P1-4px2016   C   (3) Yeard     Date of bath:   P1-4px2016   C   (3) Yeard     Date of bath:   P1-4px2016   C   (3) Yeard     Date of bath:   P1-4px2017   cm   Source:   14-Feb-2022 10.32   70.00 cm Height/Length Measured w     Actual weight:   10   kg   Actual (no adjustment)   w     Serum cresthine:   umd/L   Source:   Manually exteed   w                                                                                                    | 3] Dose Adjustment:                                                                                              | 100              | ng 100 \$                    | *                                                                                   | acetaminophen 1000 mg/100 mL mj<br>acetaminophen 120 mg supp                                                                | - mat                                   |
| B) Shandard date:<br>mg mg/lig<br>B) Rounding tule:<br>7) Adjust Reason:<br>B) Roule:<br>Date of bath:<br>Ethnicity:<br>Ethnicity:<br>Top on Source:<br>Table 2022 10:32 70:00 cm Height/Length Measured v<br>Adjust de vejot:<br>Top on Source:<br>Table 2022 10:32 70:00 cm Height/Length Measured v<br>Adjust de vejot:<br>Top on Source:<br>Table 2022 10:32 70:00 cm Height/Length Measured v<br>Adjust de vejot:<br>Top on Source:<br>Table 2022 10:32 70:00 cm Height/Length Measured v<br>Adjust de vejot:<br>Top on Source:<br>Table 2022 10:32 70:00 cm Height/Length Measured v<br>Adjust de vejot:<br>Top on Source:<br>Table 2022 10:32 70:00 cm Height/Length Measured v<br>Adjust de vejot:<br>Top on Source:<br>Table 2022 10:32 70:00 cm Height/Length Measured v<br>Adjust de vejot:<br>Top on Source:<br>Manually extered v                                                                                                    | 4) Final dosec                                                                                                   | 100              | ng 10                        | mg/kg                                                                               | acetaminophen 325 mg supp                                                                                                   |                                         |
| al Rounding rule:<br>Advant Reserve:<br>B) Rouries<br>B) Rouries<br>B) Rou |                                                                                                    |                  |                              |                                                                                     | acetaminophen 500 mg tab                                                                                                    |                                         |
| acterimopher chevede 190 mg tab<br>acterimopher chevede 190 mg tab<br>acterimopher chevede 190 mg tab                                                                                                    | 5) Standard dooe:                                                                                                | Management       | mg                           | mg/kg                                                                               | acetaminophen 80 mg/mL oral lig                                                                                             | 100                                     |
| P0     P0     Set     Female     Christly     70     cm     Source:     14-Feb-2022 10:32     700 cm     Source:     14-Feb-2022 10:32     700 cm     Source:     14-Feb-2022 10:32     700 cm     Source:     14-Feb-2022 10:32     10     kg     Actual weight     10   kg     Source:   14-Feb-2022 10:32     Manually extend                                                                                                    | 71 Adust Beason                                                                                                  | noteenang        |                              |                                                                                     | acetamnophen chewable 150 mg tab<br>acetaminophen chewable 80 mg tab                                                        | ~                                       |
| teksence Data<br>Date of bath: 01-kgr-2015 C = (3'Years)<br>Ser: Female =<br>Height: 70 cm Source: 14-Feb-2022 10.32 70.00 cm Height/Length Measured *<br>Actual weight: 10 kg Source: 14-Feb-2022 10.32 10.000 kg Weight Doxing *<br>Actual weight: 10 kg Adjustment Actual (no adjustment) *                                                                                                    | Boute                                                                                                    | PO               |                              |                                                                                     |                                                                                                    |                                         |
| Dale al bath: 01-Jap-2018 C V (3'Years)<br>Sex Female V<br>Height: 70 cm Source: 14-Feb-2022 10.32 70.00 cm Height/Length Measured V<br>Actual weight: 10 kg Source: 14-Feb-2022 10.32 10.000 kg Weight Doxing V<br>Adjusted weight: 10 kg Adjustment Actual (no adjustment) V                                                                                                    | eronogra                                                                                                    | 1                |                              |                                                                                     |                                                                                                    |                                         |
| Actual weight 10 kg Source: 14 Fab 2022 10:32 10:000 kg Weight Doxing v<br>Actual weight 10 kg Actual (no adjustment) v<br>ierum crestinine: umcVL Source: Manually extend v                                                                                                    | itis<br>Ithnicity:<br>teight:                                                                                    | 70               | cm                           | Source:                                                                             | 14-Feb-2022 10.32 70.08 cm Height/Length Measured                                                                           | v                                       |
| volusted weight 10 kg Adjustment Actual (no adjustment) v                                                                                                    | Can and a second at                                                                                              | 10               |                              |                                                                                     |                                                                                                    |                                         |
| ierum creatione: umc/L. Source: Meaually entered v                                                                                                    | votual vieight                                                                                                   | 110              | kg                           | Source:                                                                             | 14 Feb-2022 10:32 10:000 kg Weight Dosing                                                                                   | v                                       |
|                                                                                                    | volusted weight.                                                                                                 | 10               | kg<br>kg                     | Source:<br>Adjustment                                                               | 14 Feb 2022 10 32 10.000 kg Weight Doong<br>Actual (no adjustment)                                                          | *                                       |
| CCI(est) mL/min Algorithm Unable to Calculate 🛩                                                                                                    | kolusted weight.<br>Volusted weight.<br>Serum creatinine:                                                        | 10               | kg<br>kg<br>umol/L           | Source:<br>Adjustment:<br>Source:                                                   | 14 Feb 2022 10:32: 10.000 kg Weight Dooing<br>Actual (no adjustment)<br>Menually entered                                    | •                                       |
|                                                                                                    | vouarveight<br>Adusted weight<br>Serum creatinine:<br>DCI (est.)                                                 | 10               | kg<br>umol/L<br>mL/min       | Source:<br>Adjustment<br>Source:<br>Algorithm:                                      | 14 Feb 2022 10:32 10:000 kg Weight Doxing<br>Actual (no adjustment)<br>Menually entered<br>Unable to Calculate              | <b>3 3 3</b>                            |
| Weight Used for CrD                                                                                                    | woula weight<br>Adjusted weight<br>Serum creatinine:<br>DiCl (est.)                                              | 10               | kg<br>umcUL<br>mL/min        | Source:<br>Adjustment<br>Source:<br>Algorithm<br>Weight Used for CiCl:              | 14 Feb 2022 10:32 10:000 kg Weight Doxing<br>Actual (no adjustment)<br>Manually entered<br>Unable to Calculate              | • •                                     |
| DCI (ext.) mL/min Algorithm Unable to Calculate 🛩                                                                                                    | And all maintain                                                                                                 | 10               |                              |                                                                                     |                                                                                                    |                                         |
| Wardst Used by C/D                                                                                                    | vouarverght<br>Adjusted weight<br>Serum creatinine:<br>DCI (est.)                                                | 10               | kg<br>uncUL<br>nL/min        | Source:<br>Adjustment<br>Source:<br>Algorithm:<br>Wardt Used for CrC                | 14 Feb 2022 10 32 10 000 kg Weight Dooing<br>Actual (no adjustment)<br>Manually entered<br>Unable to Calculate              | s s s                                   |
| Weight Used for CICL<br>Book surface search 0.44 m <sup>2</sup> Alweithen Montellan                                                                                                    | Adjusted weight<br>Adjusted weight<br>Serum creatinine:<br>DCI (est.)<br>Book surface again                      | 10<br>10         | kg<br>umcML<br>mL/min        | Source:<br>Adjustment<br>Source:<br>Algorithm<br>Weight Used for CrCI:<br>Algorithm | 14 Feb 2022 10:02 10:000 kg Weight Doxing<br>Actual (no adjustment)<br>Menually entered<br>Unable to Calculate<br>Monteller | • •<br>•                                |
| Weight Used for CiCl:       Body surface area:     0.44     m2     Algorithm:     Mostellet     v                                                                                                    | Adjusted weight<br>Adjusted weight<br>Serum creatinine:<br>DCI (est.)<br>Body surface area:                      | 0.44             | kg<br>kg<br>mL/min<br>m2     | Source:<br>Adjustment<br>Source:<br>Algorithm<br>Weight Used for CrCI:<br>Algorithm | 14 Feb 2022 10:32 10:000 kg Weight Doxing<br>Actual (no adjustment)<br>Manually entered<br>Unable to Calculate<br>Mostellet | 2 2 2 2 2 2 2 2 2 2 2 2 2 2 2 2 2 2 2   |
| Weight Used for C/Ct.   Sody surface area: 0.44   m2 Algorithm   Masteller •                                                                                                    | vouvar veeght<br>Adjusted weight<br>Serum creatinine:<br>DCI (est.)<br>Body surface area:<br>Cast Draie Calcolus | 10<br>10<br>0.44 | kg<br>umol/L<br>mL/min<br>m2 | Source:<br>Adjustment<br>Source:<br>Algorithm<br>Weight Used for CiCl:<br>Algorithm | 14 Feb 2022 10:32 10:000 kg Weight Doxing<br>Actual (no adjustment)<br>Menually entered<br>Unable to Calculate<br>Mostellet | 2 2 2 2 3 3 3 3 3 3 3 3 3 3 3 3 3 3 3 3 |

Copyright © 2023, Oracle. Used under license and/or permission.

If you are satisfied with the dose calculated by the system, select "Apply Dose" on the bottom right corner of the calculator.

#### **Dose Banding**

Certain medications have approved standardized dosing parameters known as **dose banding**.

For medications with approved standardized dosing, when the calculated dose falls within a specific range of doses, a predetermined standard dose is applied.

Therefore, instead of clicking 'Apply Dose' in the dosing calculator, click 'Apply Standard Dose' instead.

A clinical example would be a calculated weight-based dose of vancomycin 980mg would be dose banded and dispensed as 1000mg.

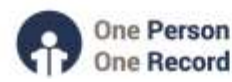

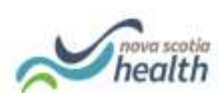

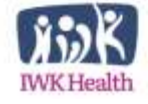

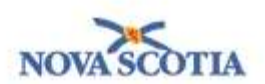

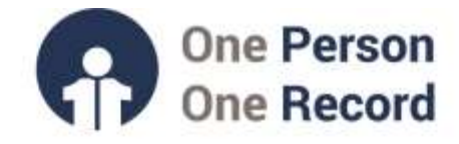

# Looking to find more information on Medication-related Clinical Decision Supports within the OPOR-CIS?

**Demonstration videos** are available on the **opor.nshealth.ca** website.

Please contact <u>CMIO@nshealth.ca</u> for any questions about the OPOR-CIS and how you can be part of the design process to ensure it meets your clinical needs.

While this guide provides a brief overview, the **OPOR Education and Learning team** will prepare you with detailed content and experience leading up to the CIS implementation.

V1 (05 February 2024)

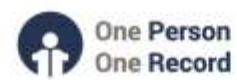

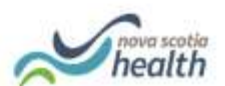

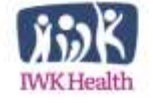

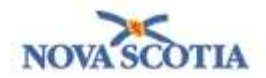